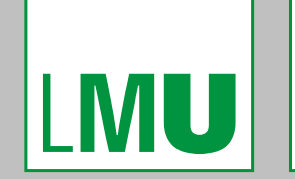

GRIDKA SCHOOL 2012 KARLSRUHER INSTITUT FÜR TECHNOLOGIE KARLSRUHE

August 30, 2012

# DCACHE INTRODUCTION COURSE

Christoph Anton Mitterer christoph.anton.mitterer@lmu.de

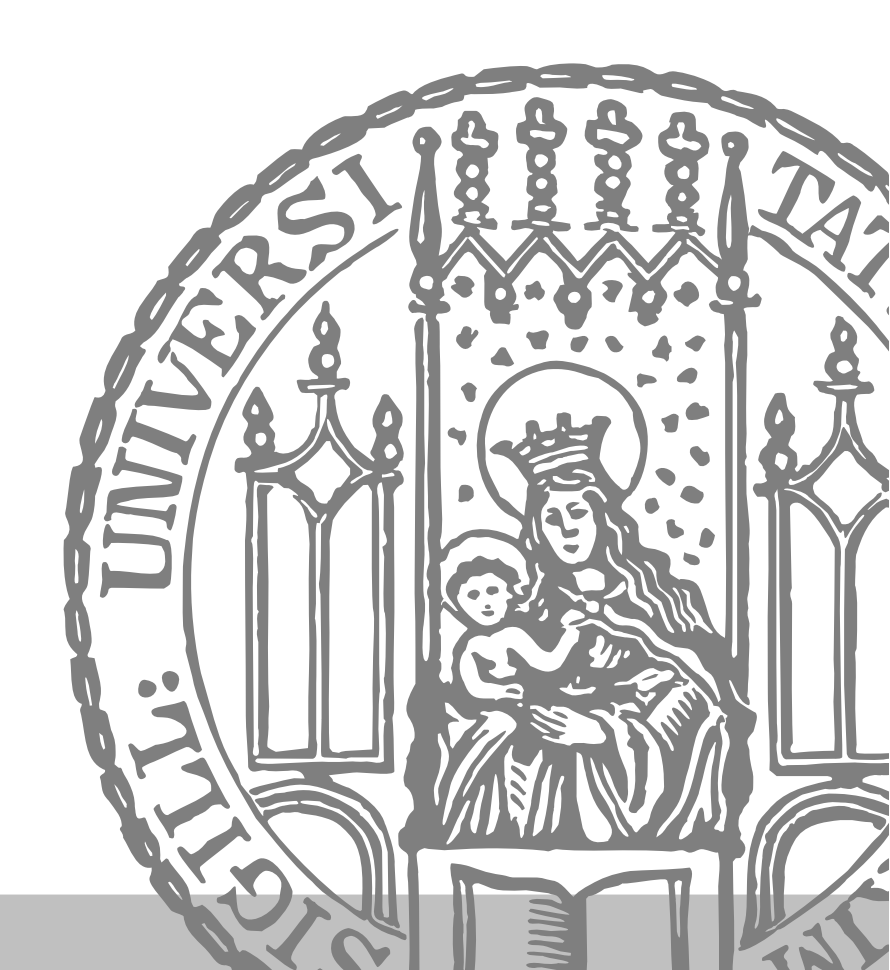

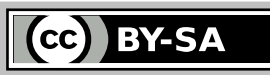

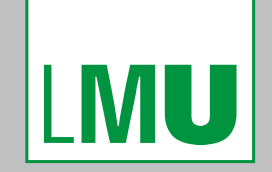

DCACHE INTRODUCTION COURSE EXAMPLES AND EXERCISES

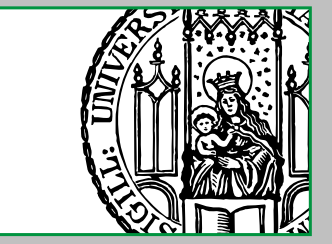

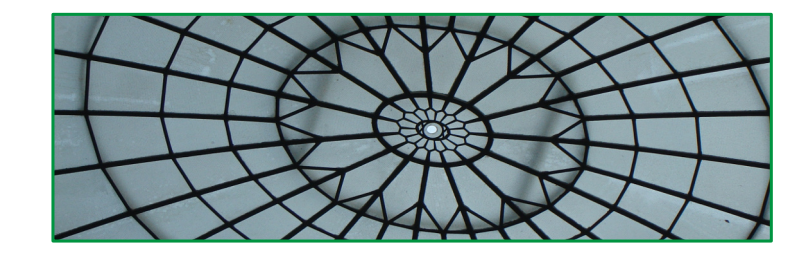

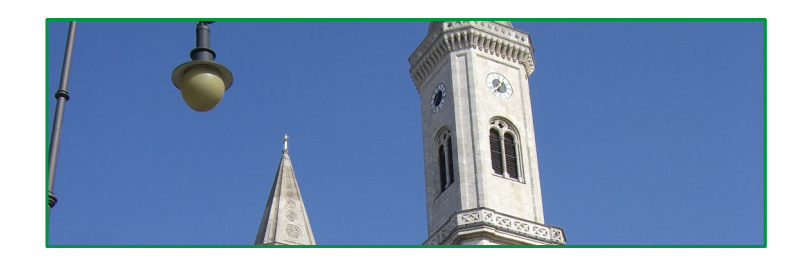

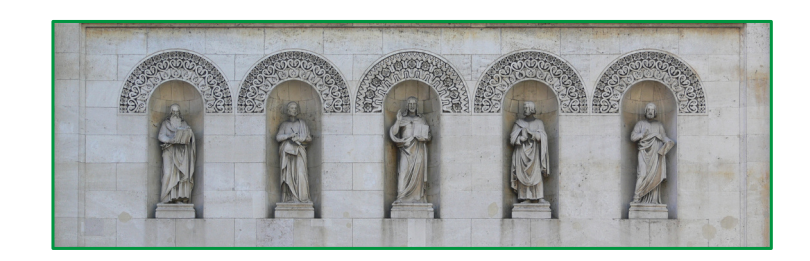

### VIII. EXAMPLES AND EXERCISES

Christoph Anton Mitterer Slide 2

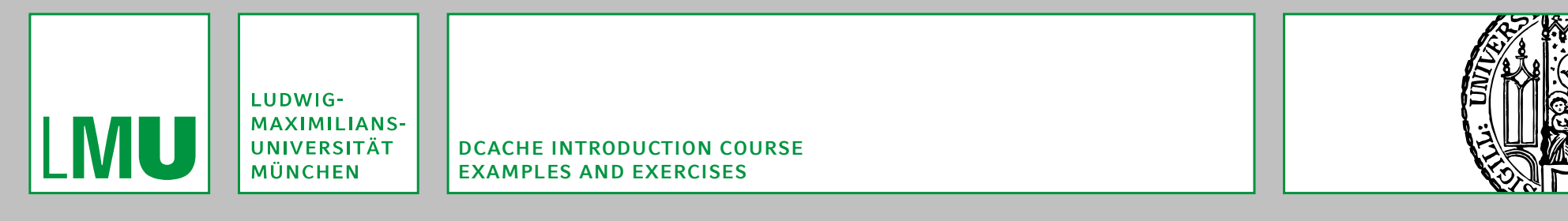

#### CONVENTIONS

The following conventions are used:

- Lines starting with "\$" are entered within a POSIX-sh-compatible shell.
- Lines starting with "#" are entered within a POSIX-sh-compatible shell, with the effective user-ID and group-ID being 0 ("root-rights").
- Lines starting with "(location) >" are entered within dCache's administration interface with location as the current location.
- Standard input is written black, standard output grey and standard error red.

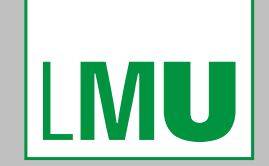

DCACHE INTRODUCTION COURSE EXAMPLES AND EXERCISES ACCESS CONTROL

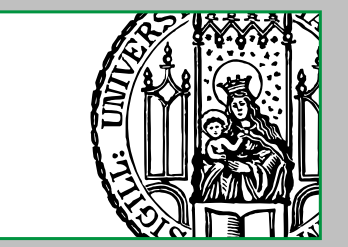

#### **5. ACCESS CONTROL**

Christoph Anton Mitterer Slide 4

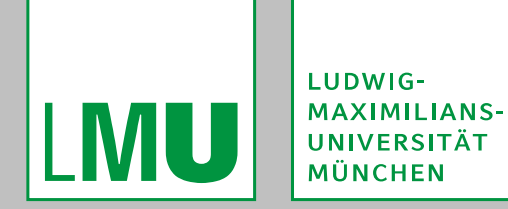

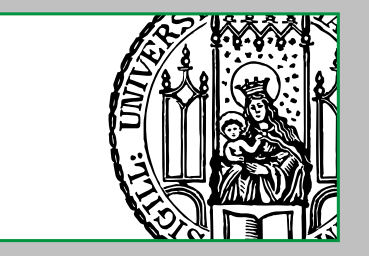

#### DEVISING A "REAL WORLD SCENARIO"

The following defines a "real world scenario" that will be used through the following exercises:

- All the users have unique grid certificates with distinct DNs.
- All users are members to the dech-VO (via their grid certificates).
- Some users have the production-role for that VO.
- There are two classes of files to be stored:
  - "normal" files

These are "normal" files from the users, for example personal data.

"production" files

These are files used with an important production-system (for example an automated service that is critical for the organisation).

- All users should be allowed to read all files.
- Only users that are a member of the dech-VO should be allowed to write to "normal" files and directories.
- •Only users <u>also</u> having the production-role should be allowed to write to "production" files and directories.

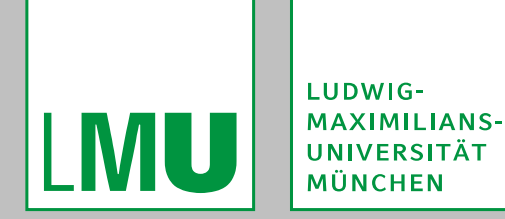

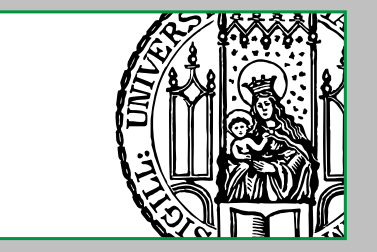

#### E1: ENABLING GPLAZMA AND BASIC CONFIGURATION

The goal of this exercise is to enable the gplazma-service and set up its basic configuration.

- 1. Verify that the following service is enabled in the "layout-configuration-file" on a node of the cluster: [gPlazmaDomain]
  - [gPlazmaDomain/gplazma]
  - Of course, any domain can be used.
- 2. Verify that the CA- and VOMS-root-certificates, that should be used and trusted, are present and configured in /etc/grid-security/certificates/ and /etc/grid-security/vomsdir respectively.
- 3. The other general gPlazma configuration-options need not to be touched.
- 4. In this and the following exercises, a combination of the x509, voms, vorolemap, and authzdb plug-ins shall be used, as described in chapter V.

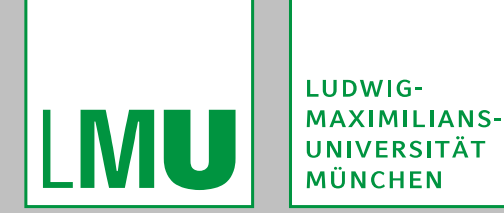

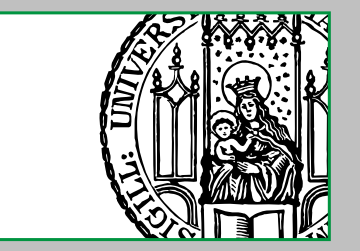

#### E1: ENABLING GPLAZMA AND BASIC CONFIGURATION

## 5. Configure the plug-ins in the gPlazma plug-in configuration file (per default found at /etc/dcache/gplazma.conf):

auth optional x509 auth optional voms

map requisite vorolemap
map requisite authzdb

session requisite authzdb

Remove any other (especially the default) entries:

| auth    | requisite | gplazmaı |
|---------|-----------|----------|
| map     | requisite | gplazma1 |
| session | requisite | gplazma1 |

- 6. Try to understand this configuration.
- 7. Other plug-in-specific configuration-options in the dCache configuration files need not to be touched.
- 8. Restart the gplazma-service:
  - # dcache restart gPlazmaDomain

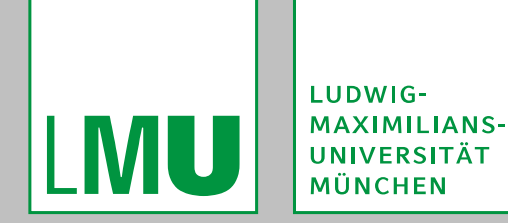

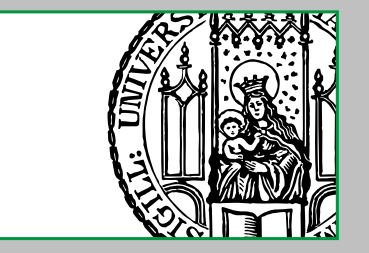

#### E2: CREATING THE "GRID-VOROLEMAP-FILE"

The goal of this exercise is to create a "grid-vorolemap-file" with mappings that fit to the "real world scenario".

1. Create the file /etc/grid-security/grid-vorolemap with the following contents:
 "\*" "/dech" dech\_normal
 "\*" "/dech/Role=production" dech\_production

This has the following semantic meanings:

Certificates with any DN and the FQAN "/dech" will be mapped to the virtual user-name dech\_normal.

Certificates with any DN and the FQAN "/dech/Role=production" will be mapped to the virtual user-name dech\_production.

If a certificate has both FQANs attached it is mapped to both virtual user-names.

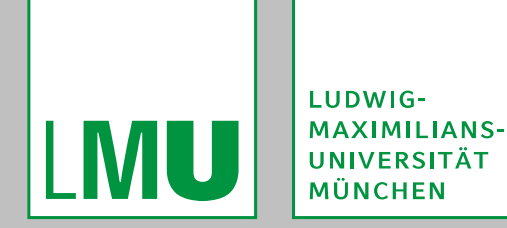

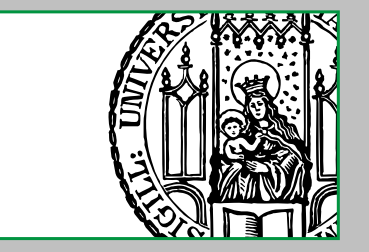

#### E3: CREATING THE "STORAGE-AUTHZDB-FILE"

The goal of this exercise is to create a "storage-authzdb-file" with mappings that fit to the "real world scenario".

1. Create the file /etc/grid-security/storage-authzdb with the following
 contents:
 version 2.1

authorize dech\_normal read-write 1000 1000 / / /
authorize dech\_production read-write 1001 1000 / / /

This has the following semantic meanings:

- The virtual user-name dech\_normal is mapped to the actual UNIX user-ID 1000 ("dech") and the actual UNIX group-ID 1000 ("dech").
- The virtual user-name dech\_production is mapped to the actual UNIX user-ID 1001 ("dech\_prod") and the actual UNIX group-ID 1000 ("dech").
- For both, the allowed access-mode is <u>not generally</u> restricted to read-only.

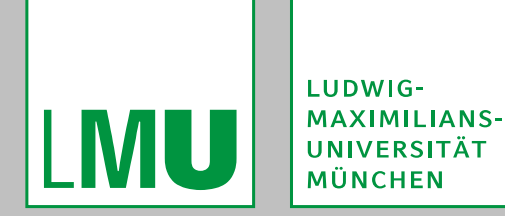

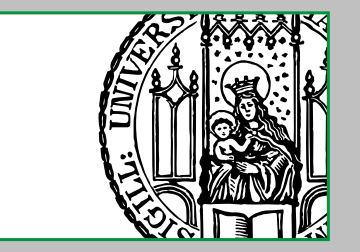

#### E4: GENERATING VOMS PROXY CERTIFICATES

The goal of this exercise is to show how to generate VOMS proxy certificates.

- 1. Optionally, read the documentation to the voms-proxy-init, voms-proxy-destroy and voms-proxy-info programs.

Here, "dech" specifies the VOMS-server to be used, while "/dech" specifies the FQAN to be requested.

The following is more or less equivalent (it actually lets the server decide which FQANs he assigns) but shorter:

\$ voms-proxy-init -voms dech

- 3. Analyse that proxy certificate via:
  - \$ voms-proxy-info --all
- 4. Optionally, destroy the proxy certificate via:
  - \$ voms-proxy-destroy

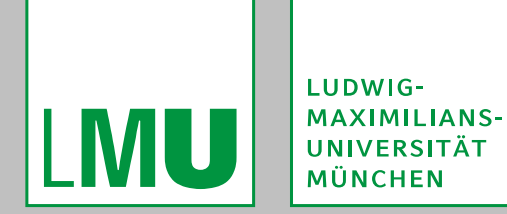

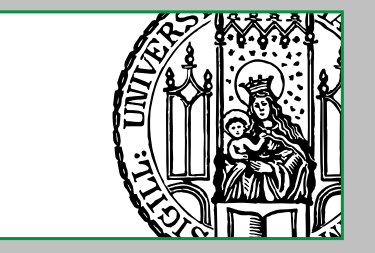

#### E4: GENERATING VOMS PROXY CERTIFICATES

- 5. Create a proxy certificate with membership to the dech-VO and the production-role via:
  - \$ voms-proxy-init -voms dech:/dech/Role=production
  - When analysing that proxy certificate it should be noted, that it got both FQANs attached by the VOMS-server:
  - attribute : /dech/Role=production/Capability=NULL
    attribute : /dech/Role=NULL/Capability=NULL
  - It should also be noted, that the attached FQANs have an order, which might have an influence at further actions using that proxy certificate (the order can be changed via voms-proxy-init's -order-parameter).
- 6. Optionally, create a proxy certificate with membership to the dech-VO and multiple roles via:
  - \$ voms-proxy-init -voms dech:/dech/Role=production -voms dech:/dech/Role=GKS
- 7. Destroy the proxy certificate.

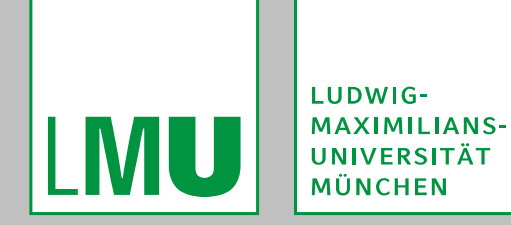

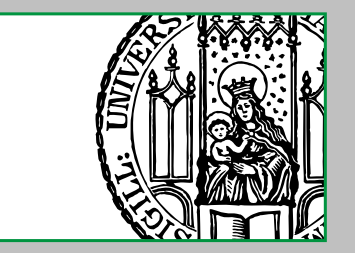

#### E5: CHECKING THE MAPPINGS

The goal of this exercise is to see how different combinations of DNs and FQANs are mapped to different actual UNIX user-IDs and group-IDs.

- 1. Log in to dCache's administration interface and connect to the gPlazma-cell via: (local) > cd gPlazma
- 2. Check the mappings for different combinations of DNs and FQANs via: (gPlazma) > test login principal [principal]\* For example:

(gPlazma) > test login "dn:/C=DE/0=GermanGrid/OU=dech-school/CN=gs001" "fqan:/dech" Login[dech\_normal,1000:[1000],[ReadWrite, HomeDirectory[/], RootDirectory[/]]] (gPlazma) > test login "dn:/C=DE/0=GermanGrid/OU=dech-school/CN=gs001" "fqan:/dech/Role=production" Login[dech\_production,1001:[1000],[ReadWrite, HomeDirectory[/], RootDirectory[/]]] (gPlazma) > test login "dn:/C=DE/0=GermanGrid/OU=dech-school/CN=gs001" CacheException(rc=10018;msg=login failed)

3. It should be noted, that mappings without an FQAN fail. This is desired, as the "grid-vorolemap-file" set up before of

This is desired, as the "grid-vorolemap-file" set up before does not map single DNs ("explicit-DN-matches").

Actually, any DN with one of the matching FQANs will lead to a mapping.

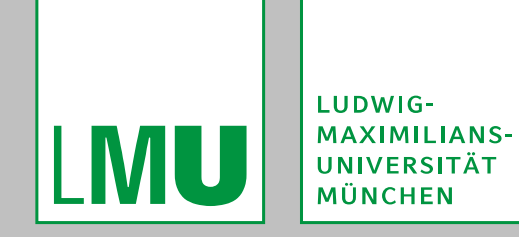

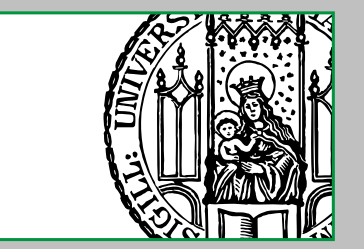

#### **E5: CHECKING THE MAPPINGS**

4. Try out the "explain login" command, which takes the same arguments than "test login" but gives more detailed output on how gPlzama's plug-ins decide.

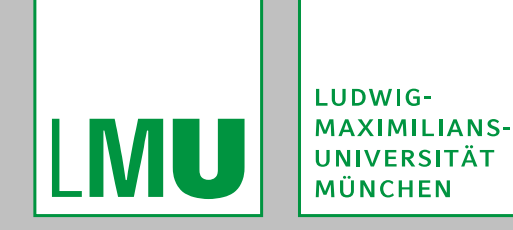

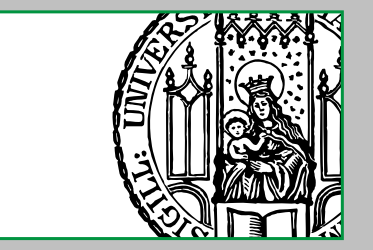

#### **BUGS AFFECTING E6**

Unfortunately we currently have to deal with a few bugs:

- A bug in either dCache or the Linux kernel, which prevents chmod from working on NFS 4.1 mounts, affects E6.
- Switch to NFS 3 as described in chapter 3 ("Installation"). Do not forget to un-mount /pnfs and mount it again as <u>NFS 3</u>!
- This can be done for example via:
- # umount /pnfs
- # mount -o nfsvers=3 localhost:/pnfs /pnfs
- A very old bug, which makes dCache ignoring some FQANs of a proxy certificate with multiple FQANs, affects E6!
  - In order to get expected results, proxy certificates should be created with only <u>one</u> FQAN.

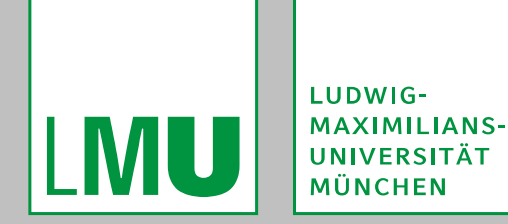

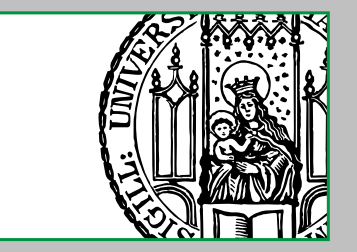

#### **E6: TRYING OUT ACCESS CONTROL**

The goal of this exercise is to actually try out access control by writing files to the cluster.

- 1. Create two directories that will be used as "write-areas" via:
  - # mkdir -p /pnfs/dcache.org/data/exp1/normal
  - # mkdir -p /pnfs/dcache.org/data/exp1/production

These directories were created with the traditional POSIX file permission modes rwxr-xr-x and are thus readable by anyone but writeable only by their respective owning users.

- 2. Set the owning user and group so that one of the directories is owned by the "normal user" and the other one by the "production user" via:
  - # chown 1000:1000 /pnfs/dcache.org/data/exp1/normal
  - # chown 1001:1000 /pnfs/dcache.org/data/exp1/production

The user-IDs and group-IDs used above correspond to those that were set in the "storage-authzdb-file".

3. Understand, that it is <u>not</u> necessary at all for dCache, that UNIX users and groups with the corresponding IDs exist. It is however useful for many POSIX programs.

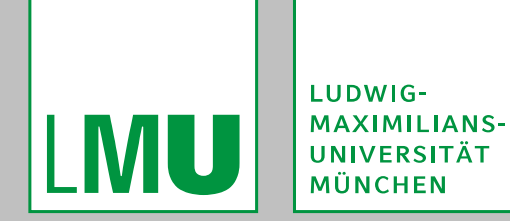

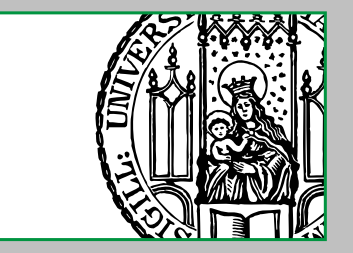

#### **E6: TRYING OUT ACCESS CONTROL**

- 4. Repeat the following with different VOMS proxy certificates and for different "write-areas":
  - 1. Create a VOMS proxy certificate (as described in E4) with zero or more FQANs.
  - 2. With an GSI-secured client, try to upload a file into one of the "write-areas", for example via one of the following:

Using gsiDCAP, where the pool-node initiates the data-connection to the client-node:

\$ dccp /bin/sh gsidcap://\$(hostname -f)/pnfs/dcache.org/data/exp1/normal/test1
Using gsiDCAP, where the client-node initiates the data-connection to the pool-node:

\$ dccp -A /bin/sh gsidcap://\$(hostname -f)/pnfs/dcache.org/data/exp1/normal/test2 Using GridFTP, where the data flows via the door-node ("GridFTP version 1"):

\$ globus-url-copy file:///bin/sh gsiftp://\$(hostname -f)/pnfs/dcache.org/data/exp1/ normal/test3

You should see some successful and some denied transfers, depending on your selected proxy certificate and "write-area".

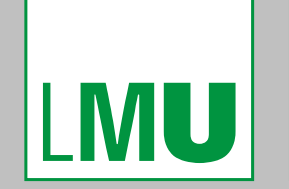

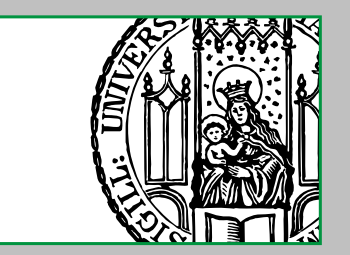

#### Finis coronat opus.

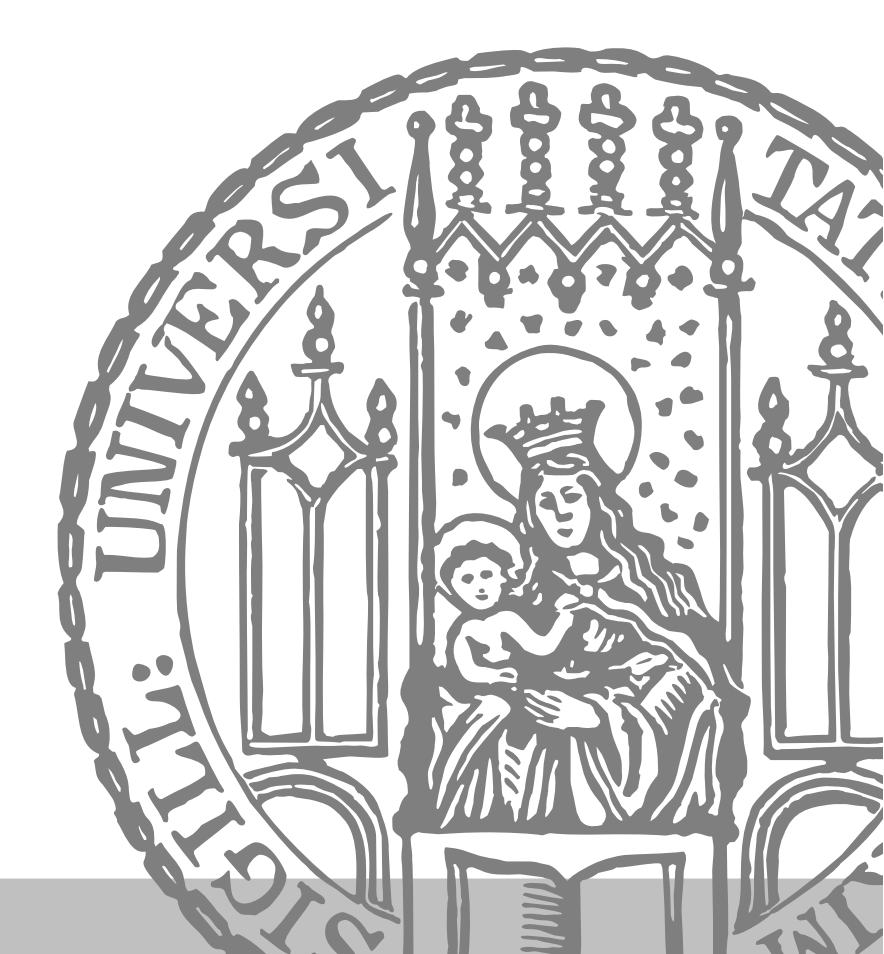